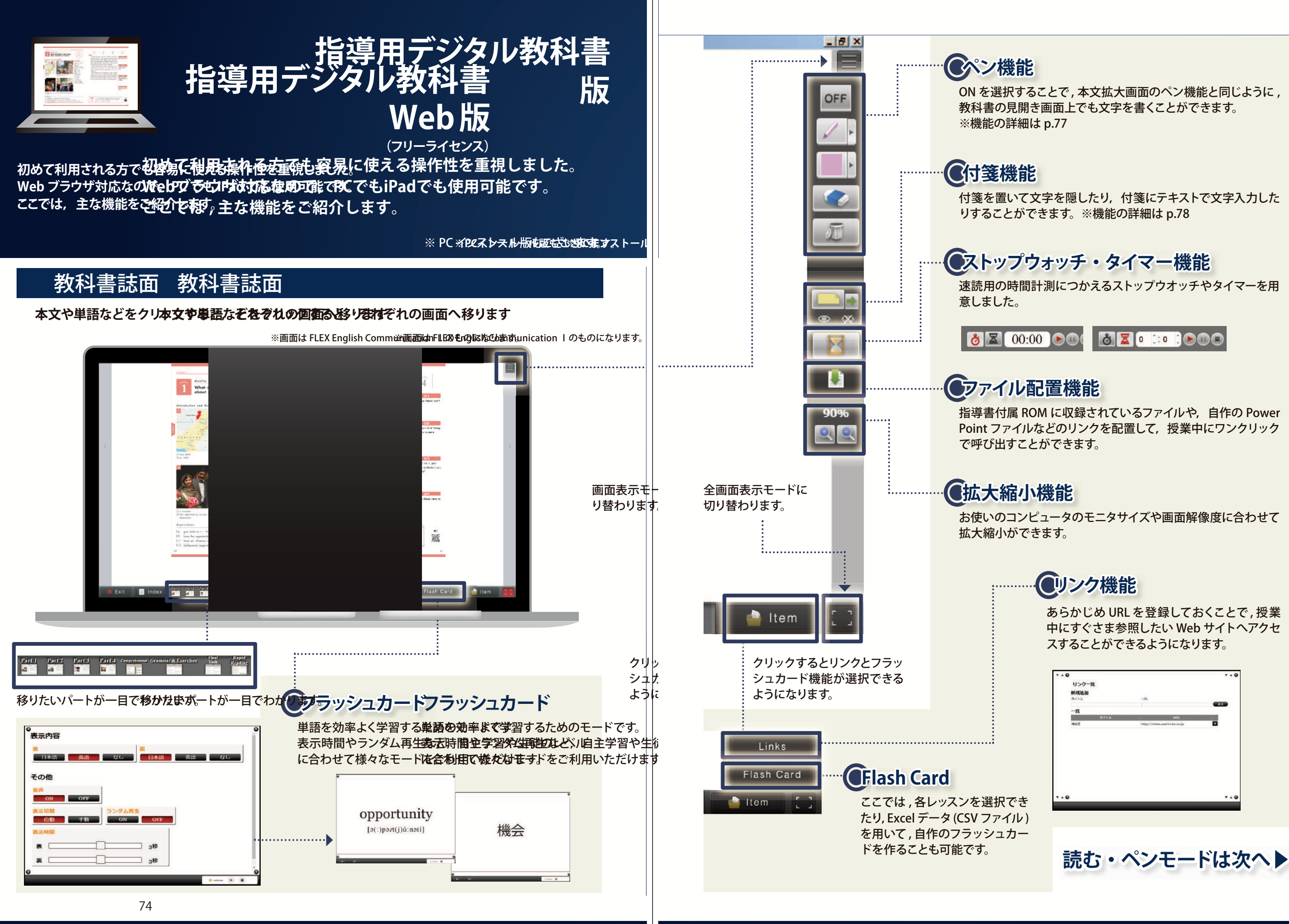

あらかじめ URLを登録しておくことで,授業 中にすぐさま参照したい Web サイトへアクセ

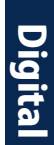

## 本文 (読むモード)

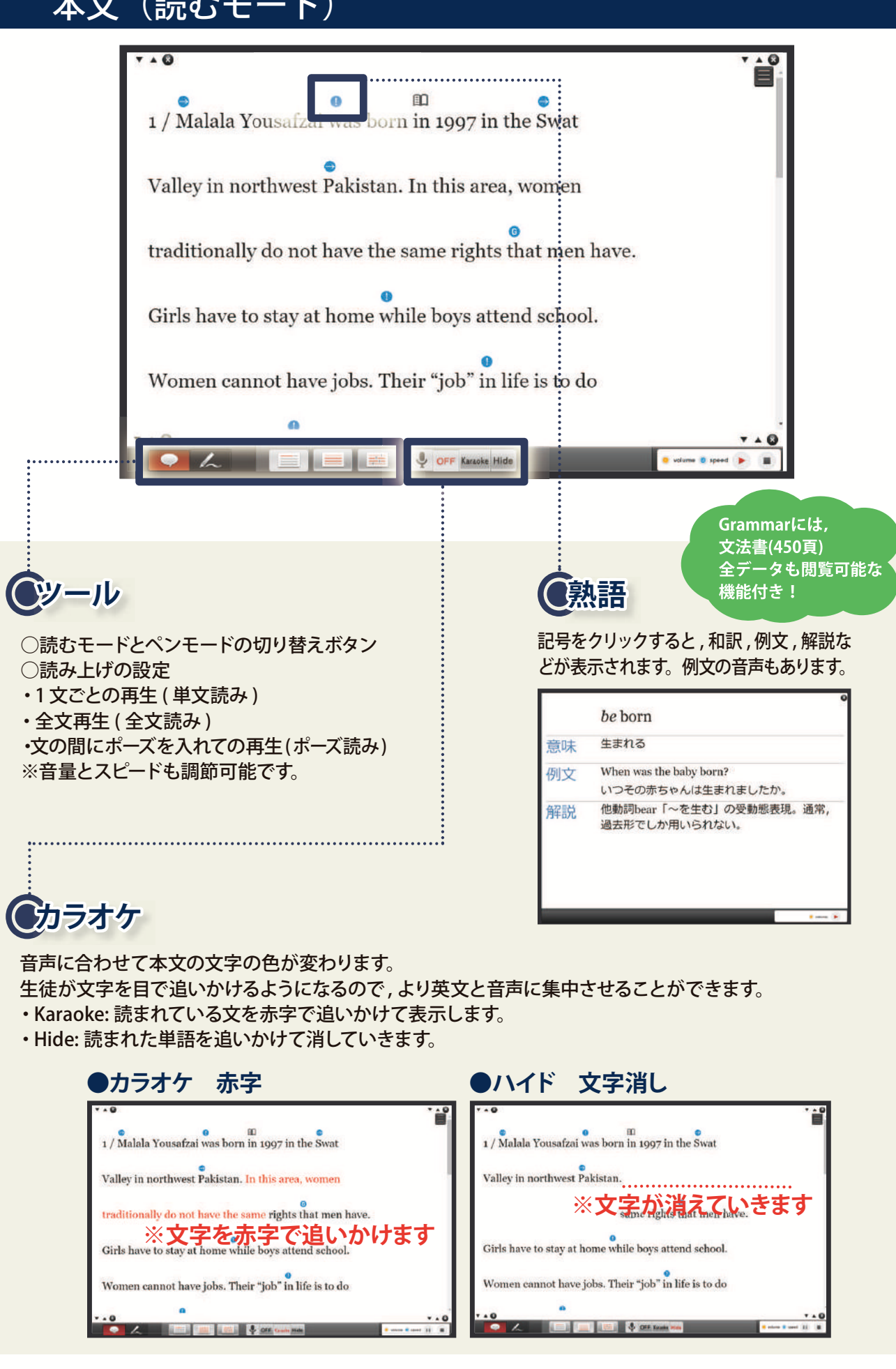

# 本文 (ペンモード) ペンモードは、本文中に品詞や節といった、文の構造の説明に使うことができる画面です。 文中にはスタンプ機能を使いながら,構造の説明ができます。 本文解説をする上で,大きな画面を用いて明示的に説明が行えます。 -1 / Malala Yousafzai was born in 1997 in the Swat Valley in northwest Pakistan. In this area, women traditionally do not have the same rights that men have. Girls have to stay at home while boys attend school. Women canne obs. Their "job" in life is to do .... ペン・消しゴム機能 ふつうの黒板と同じような感覚で板 書が可能です。ペンの太さや色も スタンプ機能 変更が可能で,強調箇所等を示す のに役立ちます。 消しゴム機能も「部分的に消す」か ンプ機能もあります。 「全てを消す」かを選択できます。 1 / I am a brain surgeon. I am always thinking about S V s С 板書のように本文の構造を示すことができます!

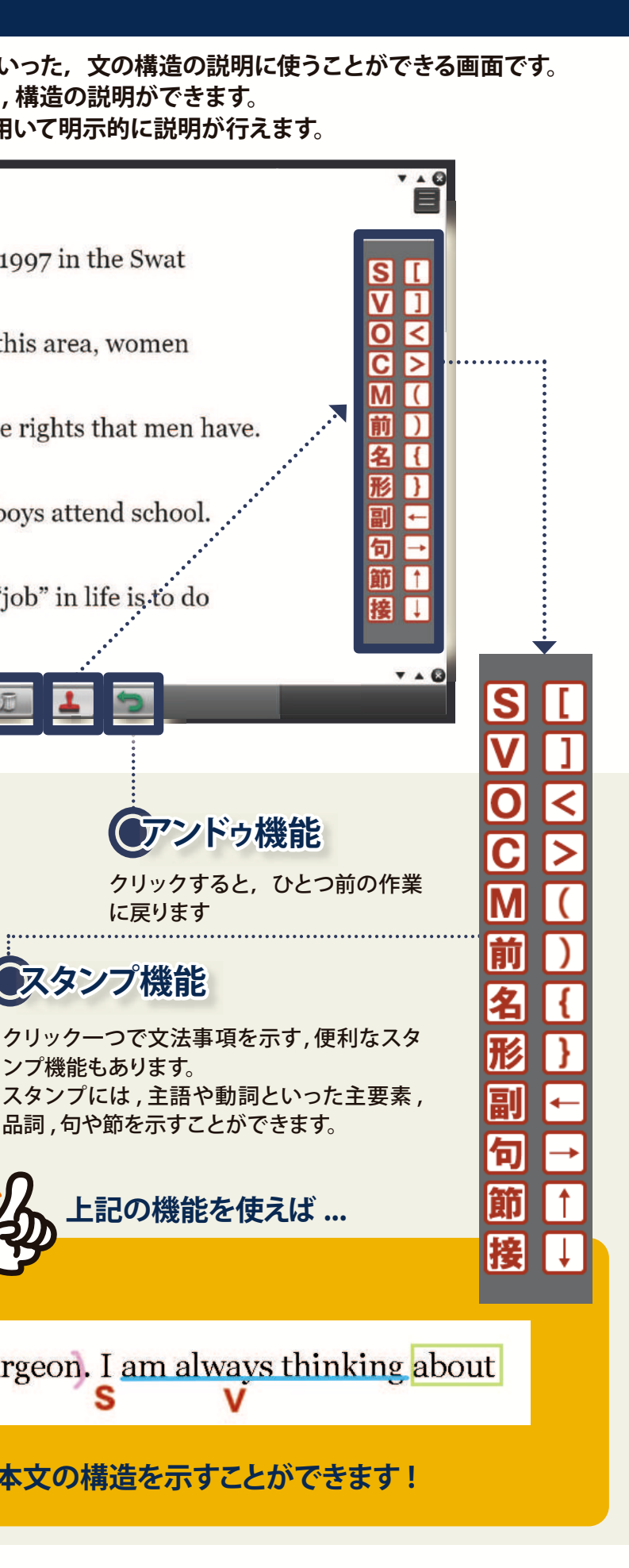

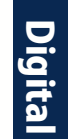

## 機能一覧

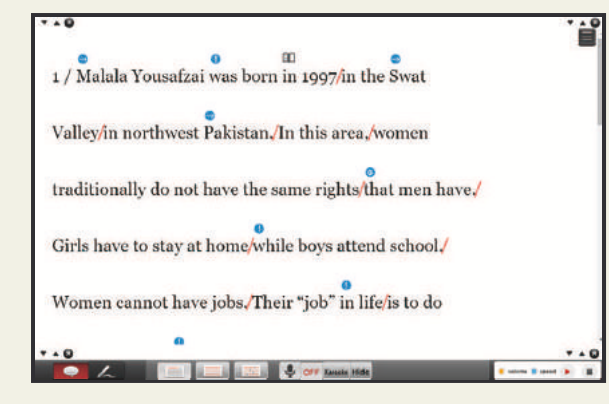

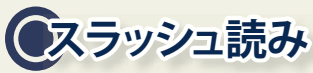

ボタン一つで,本文中にスラッシュが入り,区切り ごとに読み上げが可能です。 スラッシュ単位で,理解力を促進させます。

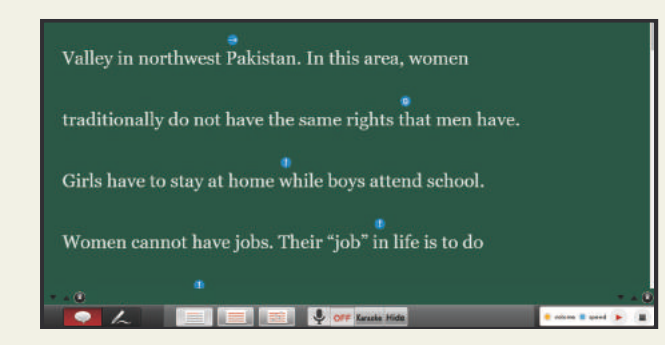

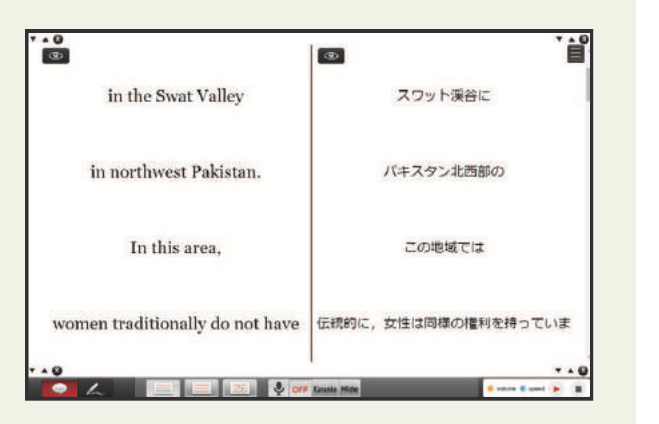

アレーズ縦並び読み

英文と日本語訳をフレーズごとに縦並びにしました。容易に英文の訳や意味を確認できます。 縦並びでも音声を読み上げます。

## **●**黒板機能

機能を ON にすることで, 黒板に英文が投影され たような画面に切り替わります。 プロジェクターを通すと実際の黒板に白い文字だ けが投影されるので, 英文を説明する際は, 黒板 に直接書き込みすることも可能です。

its land for the last ten years; the proportion of forests in the country has rapidly decreased, from about 15% to 1.7%. Its capital, Nairobi, has to cut its water supply every three days. The people of Kenya have been desperately set Set unter Campdox incomments that can help them with the issue of desertification.
7 In March 2006, the NPO staff and local people began spreading the seed balls in a one hectare semi-desert area. The results were better than they had expected. Not only

# (リンク先追加機能

本文中に関連する内容のファイルをリンク付けで きる機能です。 リンク付けの機能を用いて,授業準備を入念に行 うことができます。

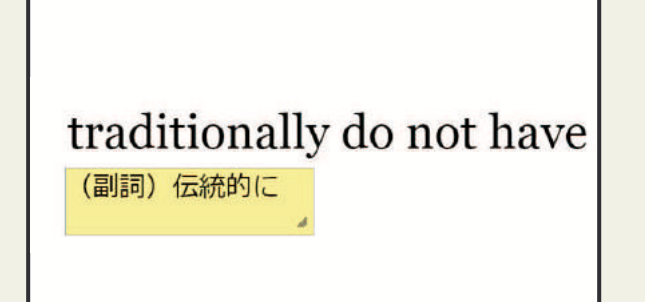

# (付箋機能

画面を閉じても,終了しても,一度書き入れた情報やマーカーは,保存されるように設定されています。

のラス別保存機能

クラスによって進度が異なることや, 途中で終わることに対応し,進捗ごと に保存できる機能を設けました。 トップ画面から,保存した任意のクラ スで開始することで,前回入力した内 容やマーカーなどが保存された状態 から再現できます。

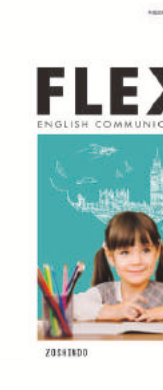

| 秋村吉                                   | 自作ファイ)                       |                                          |    |
|---------------------------------------|------------------------------|------------------------------------------|----|
|                                       | •                            | 編集 航期作品                                  | ŧ  |
| 7#S                                   | _                            | 保存 · · · · · · · · · · · · · · · · · · · | 2  |
|                                       | 英語                           | 日本語                                      |    |
|                                       |                              | ・<br>ポップアップ登録                            |    |
|                                       | 見出し                          | especially                               |    |
| i i i i i i i i i i i i i i i i i i i | 例文 (英語)                      | l like fruits, especially apples.        | -2 |
|                                       | 街文 (日本男                      | 0 私は果物 特にリンゴが好きだ。                        |    |
|                                       | (株) 修飾する語の 直前に置かれ 該当の語を強調する。 |                                          |    |
|                                       |                              | 登録 キャンセル                                 |    |

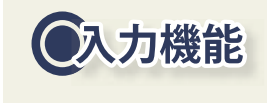

.....

右写真の赤枠で囲っているボタンをクリック すると,メモパッドが出現し,文字を入力す ることができます。 生徒自身に解答を入力させたり,入力した 情報を共有し合うこともできます。

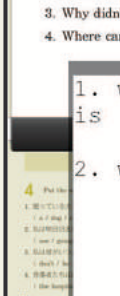

2 Comp

Example : V

1. Where is

2. What do

最先端の授業で生徒の学習支援と向上ができます!

| INTERING APPENDING |             |      |            | ***** |
|--------------------|-------------|------|------------|-------|
|                    | 新規作成 1年0月   |      | <u>e</u> m | 9     |
| N                  | 1年6년        |      |            | NIR   |
|                    | 1年8년        |      |            | AIR:  |
|                    |             |      |            |       |
| *                  | クラス差択 デフォルト | 792  | •   新規作成   | (NIH) |
|                    |             | 网络甘木 |            |       |

## 自作機能

らと入っているフラッシュカード, 熟語のポップアップ 刂に , 自作が可能です。

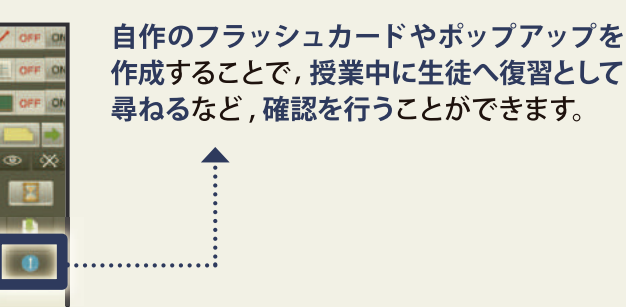

|                                   |                 |                                                                                                    |             | . 0 |
|-----------------------------------|-----------------|----------------------------------------------------------------------------------------------------|-------------|-----|
| ete the sentences, as in the exan | aple.           |                                                                                                    |             |     |
| pere did Tom go? Do you know      | where Tom wer   | 17                                                                                                    |             | -   |
| he post office? Could you tell m  | ne              |                                                                                                    |             | 7   |
| this word mean? Do you know       |                 |                                                                                                    |             | 9   |
| Sue come to the party? I don't    | t know          |                                                                                                    |             |     |
| I change some money? Could ;      | you tell me     |                                                                                                    |             | -   |
|                                   |                 |                                                                                                    |             |     |
|                                   |                 |                                                                                                    |             | :   |
| here the post                     | office          |                                                                                                    |             | ÷   |
| here the post                     | office          |                                                                                                    |             | V   |
| here the post                     | office          | • *                                                                                                    |             |     |
| here the post<br>hat this word    | office<br>means | de talles                                                                                                    | PARTNERS    |     |
| here the post<br>hat this word    | office<br>means | QUINTER:                                                                                                    | PARTNERS A  |     |
| where the post<br>what this word  | office<br>means | (CTATEOR                                                                                                    | PATTNEYS    |     |
| here the post<br>hat this word    | office<br>means | Construction for Malance                                                                                                    | PARTNEYD A  |     |
| where the post                    | office<br>means | OF Basis the following assession and<br>an elapse due predictions and<br>and elapse due predictions and<br>and elapse due predictions and and<br>and the set of the set officiency assession and<br>and the set of the set officiency assession and and and<br>and the set of the set officiency assession and and and and<br>and and and and and and and and and and | PARTYNEYD a |     |

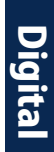

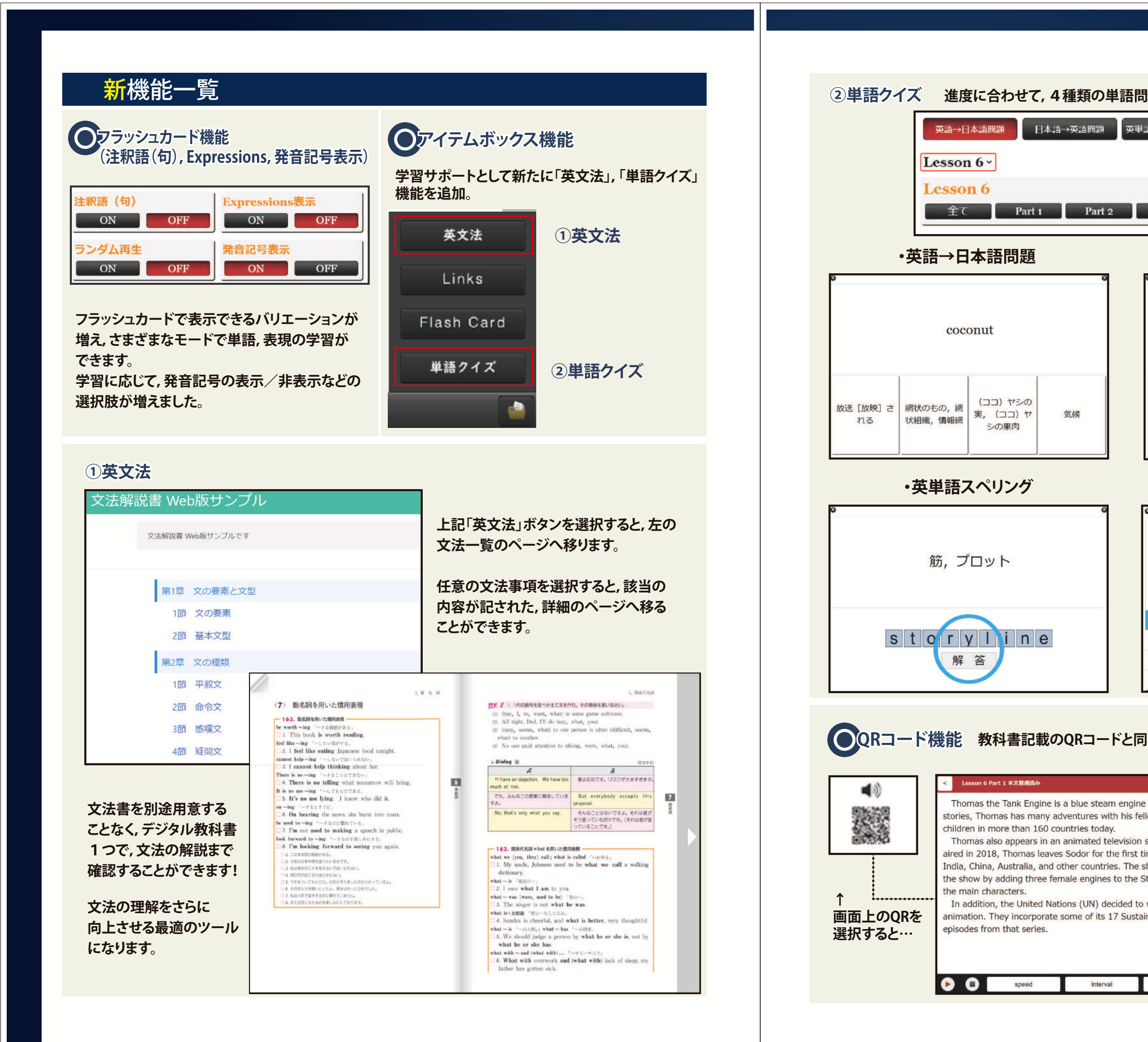

| 題に取り組むことができます。                                                                                                    |                         |             |        |  |  |  |
|----------------------------------------------------------------------------------------------------|-------------------------|-------------|--------|--|--|--|
| 春スペリング問題<br>Part 3                                                                                                    | 英英定義問<br>Part 4         | 「茶玉明町       |        |  |  |  |
| ・日本語→英語問題                                                                                                    |                         |             |        |  |  |  |
|                                                                                                    | 私有の,                    | 個人的な        |        |  |  |  |
| equality                                                                                                    | private                 | sustainable | gender |  |  |  |
| ·英英定義問題                                                                                                    |                         |             |        |  |  |  |
| They <b>incorporate</b> some of its 17<br>Sustainable Dev lopment Coals (SDGs) into<br>the storylines of several episodes from that<br>series. |                         |             |        |  |  |  |
| to include something as part of a group, system, plan etc                                                                                      |                         |             |        |  |  |  |
| to formally accept a suggestion or policy by voting                                                                                            |                         |             |        |  |  |  |
| used to describe somebody who is the same as you in some way, or in the same situation                                                         |                         |             |        |  |  |  |
| something that is don                                                                                                    | e as a reaction to some | ething else |        |  |  |  |
| 様のコンテンツを使用することができます。                                                                                                    |                         |             |        |  |  |  |

Thomas the Tank Engine is a blue steam engine in a British children's book series. He first appeared in 1946. In the stories, Thomas has many adventures with his fellow locomotives on the Island of Sodor. This series is still read by

Thomas also appears in an animated television show called *Thomas* & *Friends*™. In the show's 22nd series which aired in 2018, Thomas leaves Sodor for the first time. He travels around the world and meets new engine friends in India, China, Australia, and other countries. The show's creators also worked to feature more female characters in the show by adding three female engines to the Steam Teams, a group of steam engines including Thomas who are

In addition, the United Nations (UN) decided to work with a US toy maker which has Thomas' brand and makes its animation. They incorporate some of its 17 Sustainable Development Goals (SDGs) into the storylines of several

Digital